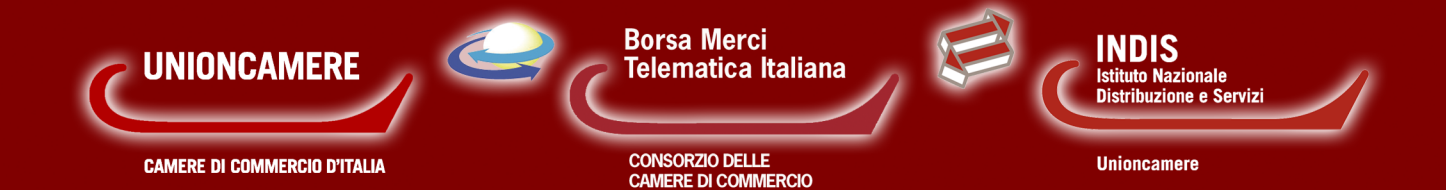

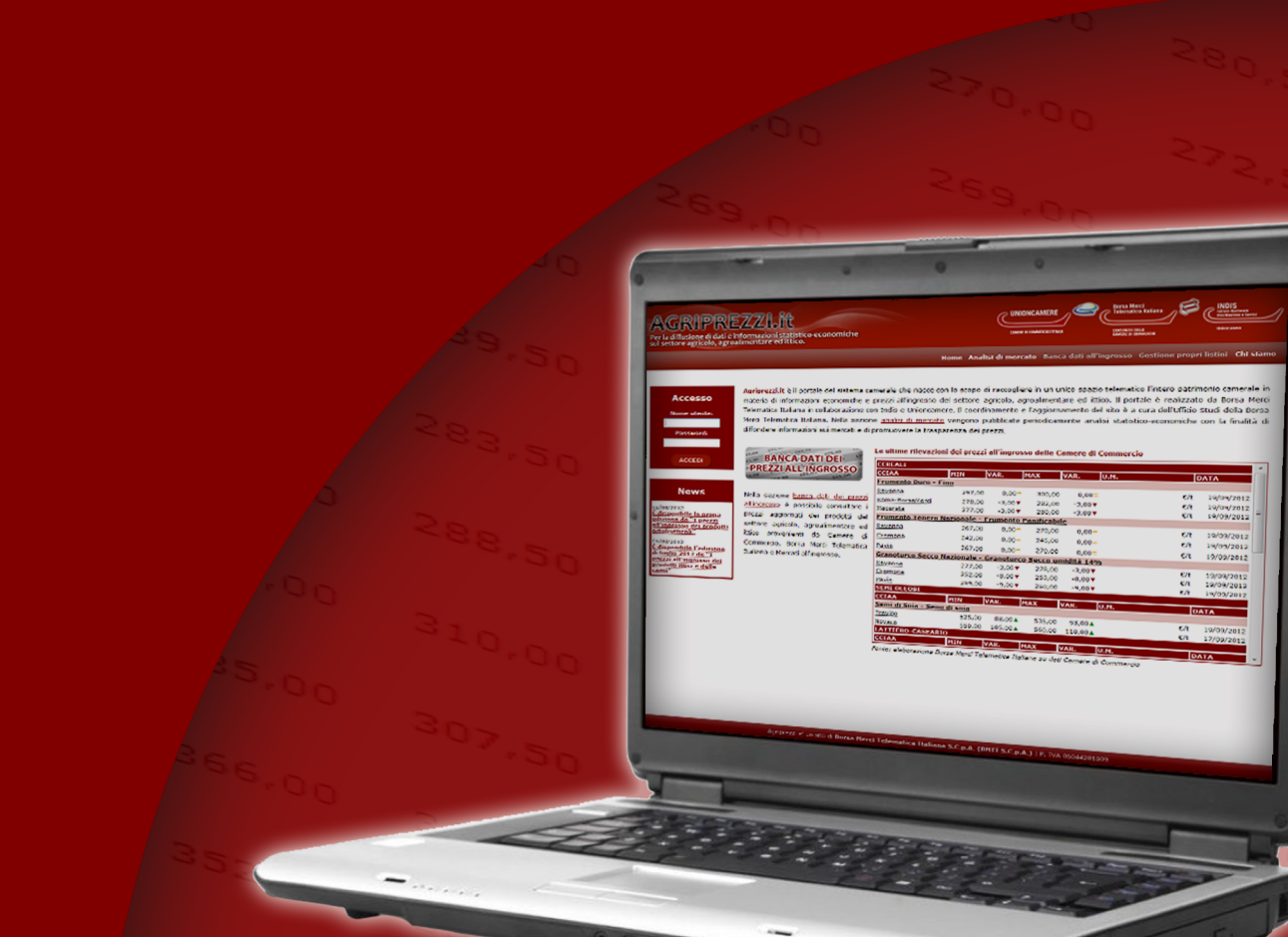

# Indice

| 1. Che cos'è il portale Agriprezzi                                            | 3  |
|-------------------------------------------------------------------------------|----|
| 2. Come si accede ad Agriprezzi                                               | 3  |
| 3. Sezione per l'utente: come consultare Agriprezzi                           | 4  |
| 3.1 Home Page                                                                 | 4  |
| 3.1.1 Le ultime rilevazioni dei prezzi all'ingrosso delle Camere di Commercio | 4  |
| 3.2 Analisi di mercato                                                        | 5  |
| 3.3 Banca dati all'ingrosso                                                   | 6  |
| 3.3.11 prezzi dei listini delle Camere di Commercio                           | 6  |
| 3.3.2 I prezzi dei listini di raccordo                                        | 10 |
| 3.3.3 I prezzi sulla Borsa Merci Telematica Italiana                          | 11 |
| 3.4. Area riservata                                                           | 12 |
| 3.5.Chisiamo                                                                  | 12 |

# **1. CHE COS'È IL PORTALE AGRIPREZZI**

"Agriprezzi.it" è il portale del sistema camerale che nasce con lo scopo di raccogliere in un unico spazio telematico il patrimonio camerale in materia di informazioni economiche e prezzi all'ingrosso del settore agricolo, agroalimentare ed ittico. Borsa Merci Telematica Italiana S.c.p.A., oltre a gestire la piattaforma telematica dei prodotti agroalimentari, agricoli ed ittici, coordina ed aggiorna il portale Agriprezzi. Il portale è realizzato da BMTI in collaborazione con Indis ed Unioncamere.

| Per la diffusione di dati e i<br>sul settore agricolo, agroa | nformazioni statistico-economiche<br>limentare ed ittico.                                                                                                    |                                                                                                    | Home /                                                                                                | (<br>Analisi di r                                                               | nercato Ba                                                                                               | anca dati all                                                                                 | CONSTRUCT DELLE<br>CANINE IN COMMINCO                                                                                            | propri                                   | utazana<br>listini Chisia                                                |
|--------------------------------------------------------------|----------------------------------------------------------------------------------------------------|----------------------------------------------------------------------------------------------------|----------------------------------------------------------------------------------------------------|---------------------------------------------------------------------------------|----------------------------------------------------------------------------------------------------|-----------------------------------------------------------------------------------------------|----------------------------------------------------------------------------------------------------|------------------------------------------|--------------------------------------------------------------------------|
| Accesso<br>Nome utente:<br>Password:                         | Agriprezzi.it è il portale del sistem<br>camerale in materia di informazioni ed<br>Borsa Merci Telematica Italiana in coll<br>Studi della Borsa Merci Telematica<br>economiche con la finalità di diffonder | a camerale ch<br>conomiche e pr<br>laborazione cor<br>Italiana. Nella<br>e informazioni<br>Le ultime rild | e nasce con<br>ezzi all'ingro<br>I Indis e Unic<br>Sezione <u>an</u><br>sui mercati e<br>evazioni dei | lo scopo<br>sso del se<br>ncamere.<br>alisi di n<br>di promu<br><b>prezzi a</b> | di raccoglie<br>ttore agrico<br>Il coordina<br><u>nercato</u> vei<br>overe la tra<br><b>Ill'ingrosso</b> | re in un ur<br>lo, agroalim<br>mento e l'a<br>ngono publ<br>sparenza de<br><b>o delle Car</b> | nico spazio telemati<br>nentare ed ittico. Il p<br>ggiornamento del si<br>olicate periodicamen<br>ei prezzi.<br>nere di Commerci | col'ini<br>portale<br>toèa<br>ntear<br>o | tero patrimor<br>e è realizzato (<br>cura dell'Uffic<br>nalisi statistic |
| ACCEDI                                                       | PREZZI ALL'INGROSSO                                                                                                    |                                                                                                    | MTN                                                                                                   | VAR.                                                                            | мах                                                                                                    | VAR.                                                                                          | II.M.                                                                                                    | D                                        |                                                                          |
|                                                              | 21,00 355,00 345,00                                                                                                    | Frumento Du                                                                                               | ro - Fino                                                                                             |                                                                                 |                                                                                                    |                                                                                               |                                                                                                    |                                          |                                                                          |
|                                                              |                                                                                                    | Bologna                                                                                                   | 295,00                                                                                                | -2,00                                                                           | 298,00                                                                                                   | -2,00▼                                                                                        |                                                                                                    | €/t                                      | 20/09/2012                                                               |
| News                                                         | Nella sezione banca dati dei prezzi                                                                                                    | Mantova                                                                                                   | 289,00                                                                                                | -2,00                                                                           | 292,00                                                                                                   | -2,00 ¥                                                                                       |                                                                                                    | €/t                                      | 20/09/2012                                                               |
|                                                              | all'ingrosso è possibile consultare i                                                                                                    | Ravenna                                                                                                   | 297.00                                                                                                | 0.00=                                                                           | 300.00                                                                                                   | 0.00=                                                                                         |                                                                                                    | €/t                                      | 19/09/2012                                                               |
| 02/08/2012                                                   | arazzi aggiorazti dai prodetti del                                                                                                    | Frumento Ter                                                                                              | ero Nazional                                                                                          | a - Erumoi                                                                      | ato Danifica                                                                                             | hile                                                                                          |                                                                                                    |                                          |                                                                          |
| È disponibile la prima                                       | prezzi aggiornati dei prodotti dei                                                                                                    | Palaasa                                                                                                   | 267.00                                                                                                | <u> </u>                                                                        | 270.00                                                                                                   | 0.00-                                                                                         |                                                                                                    | E /1                                     | 20/00/2012                                                               |
| edizione de "I prezzi                                        | settore agricolo, agroalimentare ed                                                                                                    | Bologna                                                                                                   | 267,00                                                                                                | 0,00=                                                                           | 270,00                                                                                                   | 0,00=                                                                                         |                                                                                                    | €/t                                      | 20/09/2012                                                               |
| all'ingrosso dei prodotti                                    | ittico provenienti da Camere di                                                                                                    | Torino                                                                                                    | 265,00                                                                                                | -2,00                                                                           | 268,00                                                                                                   | -2,00                                                                                         |                                                                                                    | €/t                                      | 20/09/2012                                                               |
| ortorratticoli                                               | Commercio, Borsa Merci Telematica                                                                                                    | Mantova                                                                                                   | 260,00                                                                                                | -1,00                                                                           | 264,00                                                                                                   | -1,00▼                                                                                        |                                                                                                    | €/t                                      | 20/09/2012                                                               |
| 01/08/2012                                                   | Italiana e Mercati all'ingrosso.                                                                                                    | Granoturco Se                                                                                             | ecco Nazional                                                                                         | e - Granot                                                                      | urco Secco                                                                                               | umidità 149                                                                                   | <u>/o</u>                                                                                                    |                                          |                                                                          |
| E disponibile l'edizione di                                  | ······                                                                                                    | <u>Bologna</u>                                                                                            | 264,00                                                                                                | -13,00                                                                          | 267,00                                                                                                   | -11,00▼                                                                                       |                                                                                                    | €/t                                      | 20/09/2012                                                               |
| all'ingrosso dei prodotti                                    |                                                                                                    | Torino                                                                                                    | 251,00                                                                                                | -8,00                                                                           | 252,00                                                                                                   | -8,00▼                                                                                        |                                                                                                    | €/t                                      | 20/09/2012                                                               |
| ittici e delle carni"                                        |                                                                                                    | <u>Mantova</u>                                                                                            | 256,00                                                                                                | -9,00▼                                                                          | 258,00                                                                                                   | -9,00▼                                                                                        |                                                                                                    | €/t                                      | 20/09/2012                                                               |
|                                                              |                                                                                                    | SEMI OLEOSI                                                                                               |                                                                                                    |                                                                                 |                                                                                                    |                                                                                               |                                                                                                    |                                          |                                                                          |
|                                                              |                                                                                                    | CCIAA                                                                                                    | MIN                                                                                                   | VAR.                                                                            | MAX                                                                                                    | VAR.                                                                                          | U.M.                                                                                                    | D/                                       | ATA                                                                      |
|                                                              |                                                                                                    | Semi di Soia -                                                                                            | Semi di soia                                                                                          |                                                                                 |                                                                                                    |                                                                                               |                                                                                                    |                                          |                                                                          |
|                                                              |                                                                                                    | Treviso                                                                                                   | 525,00                                                                                                | 88,00                                                                           | 535,00                                                                                                   | 93,00 🛦                                                                                       |                                                                                                    | €/t                                      | 19/09/2012                                                               |
|                                                              |                                                                                                    | Novara                                                                                                    | 550,00                                                                                                | 105,00                                                                          | 560,00                                                                                                   | 110,00                                                                                        |                                                                                                    | €/t                                      | 17/09/2012                                                               |
|                                                              |                                                                                                    | LATTIERO-CA                                                                                               | SEARIO                                                                                                |                                                                                 |                                                                                                    |                                                                                               |                                                                                                    |                                          |                                                                          |
|                                                              |                                                                                                    | CCIAA                                                                                                    | MIN                                                                                                   | VAR.                                                                            | MAX                                                                                                    | VAR.                                                                                          | U.M.                                                                                                    | D                                        | ATA                                                                      |
|                                                              |                                                                                                    | CCIAA<br>Fonte: elaboraz                                                                                  | MIN<br>one Borsa Mer                                                                                  | VAR.<br>ci Telemati                                                             | MAX<br>ica Italiana si                                                                                   | VAR.                                                                                          | U.M.<br>e di Commercio                                                                                                    | D                                        | ATA                                                                      |

Nel dettaglio, all'interno del portale, è possibile consultare:

- I documenti informativi sui prezzi all'ingrosso dei prodotti ittici, delle carni e dei prodotti ortofrutticoli, realizzati da BMTI, in collaborazione con Indis e Unioncamere;
- I prezzi aggiornati dei prodotti del settore agricolo, agroalimentare ed ittico provenienti da Camere di Commercio, BMTI e Mercati all'ingrosso.

# 2. COME SI ACCEDE AD AGRIPREZZI

Dalla home page <u>www.agriprezzi.it</u> (Figura 1) è possibile effettuare l'accesso al portale inserendo nome utente e password, rilasciati da BMTI, nell'apposito blocco "Accesso", (Figura 2) e cliccando su "Accedi".

Una volta effettuato l'accesso si potrà procedere alla consultazione del portale e usufruire di tutti i servizi offerti. Senza eseguire l'accesso è comunque possibile consultare la sezione "Analisi di mercato" (v. paragrafo 3.2).

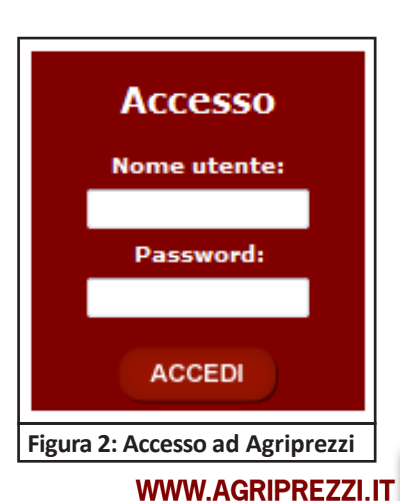

## 3. SEZIONE PER L'UTENTE: COME CONSULTARE AGRIPREZZI

Dopo aver effettuato l'accesso le sezioni consultabili dall'utente utilizzando la barra dei menu, presente in tutte le pagine del portale (Figura 3), sono le seguenti:

- Home;
- Analisi di mercato;
- Banca dati all'ingrosso;
- Area riservata;
- Chi siamo.

| AGRIPRI<br>Per la diffusione di dati e<br>sul settore agricolo, agri | EZZIBIC<br>Informazioni statistico-economiche<br>palimentare ed ittico.                                                                                                    |                                                                                                    | Borsa Merci<br>Telematica Italiana<br>COMSOR2D DELLE<br>CAMERE DI COMMERCO  | INDIS<br>Barkadar Gordi<br>Jackson e Gordi                                        |
|----------------------------------------------------------------------|----------------------------------------------------------------------------------------------------|----------------------------------------------------------------------------------------------------|-----------------------------------------------------------------------------|-----------------------------------------------------------------------------------|
|                                                                      | Hom                                                                                                    | e Analisi di mercato Banca dat                                                                            | i all'ingrosso 🚽 Area                                                       | riservata 🚽 Chi siamo                                                             |
|                                                                      |                                                                                                    |                                                                                                    |                                                                             |                                                                                   |
| Accesso                                                              | Agriprezzi.it è il portale del sistema camerale che nasce c<br>camerale in materia di informazioni economiche e prezzi all'ing<br>Borsa Merci Telematica Italiana in collaborazione con Indis e U | on lo scopo di raccogliere in un<br>grosso del settore agricolo, agroz<br>Jnioncamere. Il coordinamento e | i unico spazio telemat<br>alimentare ed ittico. Il<br>l'aggiornamento del s | tico l'intero patrimonio<br>portale è realizzato da<br>sito è a cura dell'Ufficio |
| Figura 3: Barra del                                                  | Menù in home page                                                                                                    |                                                                                                    |                                                                             |                                                                                   |

#### **3.1 HOME PAGE**

La home page di Agriprezzi è così strutturata:

- nella parte superiore è presente la barra del menu per accedere alle differenti sezioni del portale;
- sulla sinistra sono presenti due blocchi: uno per l'accesso al portale e l'altro per le ultime news;
- l'area centrale, contiene il pulsante per l'accesso diretto alla "Banca dati dei prezzi all'ingrosso" (v. paragrafo 3.4) e la tabella "Le ultime rilevazioni dei prezzi all'ingrosso delle Camere di Commercio" contenente le ultime rilevazioni dei prezzi all'ingrosso di prodotti con caratteristiche qualitative simili (c.d. prodotti omogenei).

Di seguito una breve premessa metodologica che descrive lo strumento dei "listini di raccordo".

#### Premessa metodologica

La necessità di un listino di raccordo nasce dalla difficoltà di compiere un confronto tra i singoli prodotti dei diversi listini camerali. Attraverso il lavoro di appositi Comitati Tecnici, composti da esperti del settore, si è quindi giunti alla costruzione di una serie di Listini di Raccordo (per i cereali e le coltivazioni industriali, per l'olio di oliva, per il vino da tavola, per i prodotti lattiero-caseari, per i prodotti avicunicoli). Come ogni processo di generalizzazione, i "livelli superiori", a cui ricondurre i prodotti locali, vanno necessariamente a trascurare alcune delle caratteristiche dei prodotti rilevati localmente. Il Listino di Raccordo non ha tuttavia la finalità di sostituire i listini locali o di disconoscerne la tipicità delle caratteristiche dei propri prodotti. Vengono "mappati" (ovvero ricondotti ad una singola voce del Listino di Raccordo) solamente i prodotti locali le cui caratteristiche rientrino in quelle di un prodotto del Listino di Raccordo. Ed il Listino di Raccordo, se da una parte consente di effettuare analisi che abbiano anche un respiro nazionale, dall'altra può essere utilizzato per confrontare le variazioni dei prezzi rilevati localmente con quelli di prodotti (sostanzialmente) analoghi rilevati da altre Camere di Commercio.

#### 3.1.1 Le ultime rilevazioni dei prezzi all'ingrosso delle Camere di Commercio

Nella tabella "Le ultime rilevazioni dei prezzi all'ingrosso delle Camere di Commercio", sono riportate le ultime rilevazioni dei prezzi all'ingrosso effettuate dalle Camere di Commercio, messe a confronto con quelle del listino precedente.

I prezzi si riferiscono ai seguenti prodotti del listino di raccordo:

- Cereali Frumento Duro Fino;
- Cereali Frumento Tenero Nazionale Frumento Panificabile;
- Cereali Granoturco Secco Nazionale Granoturco Secco umidità 14%;
- Semi oleosi Semi di soia;
- Lattiero-caseario Grana Padano Grana Padano Scelto 0-1 stagionatura 9-11 mesi;
- Lattiero-caseario Parmigiano Reggiano Parmigiano Reggiano Scelto Mercantile stagionatura 12 mesi;
- Olio di Oliva extravergine Olio di Oliva extravergine acidità max 0,8%;
- Vino da tavola Vino rosso;
- Prodotti avicunicoli peso vivo polli bianchi a terra pesanti (oltre 2,1 kg).

All'interno di questa tabella, per ogni prodotto sono indicati:

- la CCIAA di riferimento;
- il prezzo minimo e la variazione rispetto alla rilevazione precedente;
- il prezzo massimo e la variazione rispetto alla rilevazione precedente;
- l'unità di misura;
- la data di riferimento del listino camerale.

Per chi ha effettuato l'accesso, cliccando sul nome del prodotto, potrà visualizzare direttamente la sezione "Confronta l'andamento dei prezzi camerali", (v. paragrafo 3.4.2). Cliccando invece sulla singola CCIAA si accede alla sezione "Listini prezzi camerali" (v. paragrafo 3.4.1).

#### **3.2 ANALISI DI MERCATO**

Nella sezione "Analisi di mercato", consultabile dalla barra dei menu anche senza effettuare l'accesso, vengono pubblicate analisi statistico-economiche, realizzate da BMTI in collaborazione con Indis e Unioncamere, con la finalità di diffondere informazioni sui mercati e di promuovere la trasparenza dei prezzi.

I documenti consultabili sono:

- quelli relativi ai prezzi all'ingrosso dei prodotti ittici e delle carni (a partire da luglio 2011);
- quelli riguardanti i prezzi all'ingrosso dei prodotti ortofrutticoli (a partire da luglio 2012).

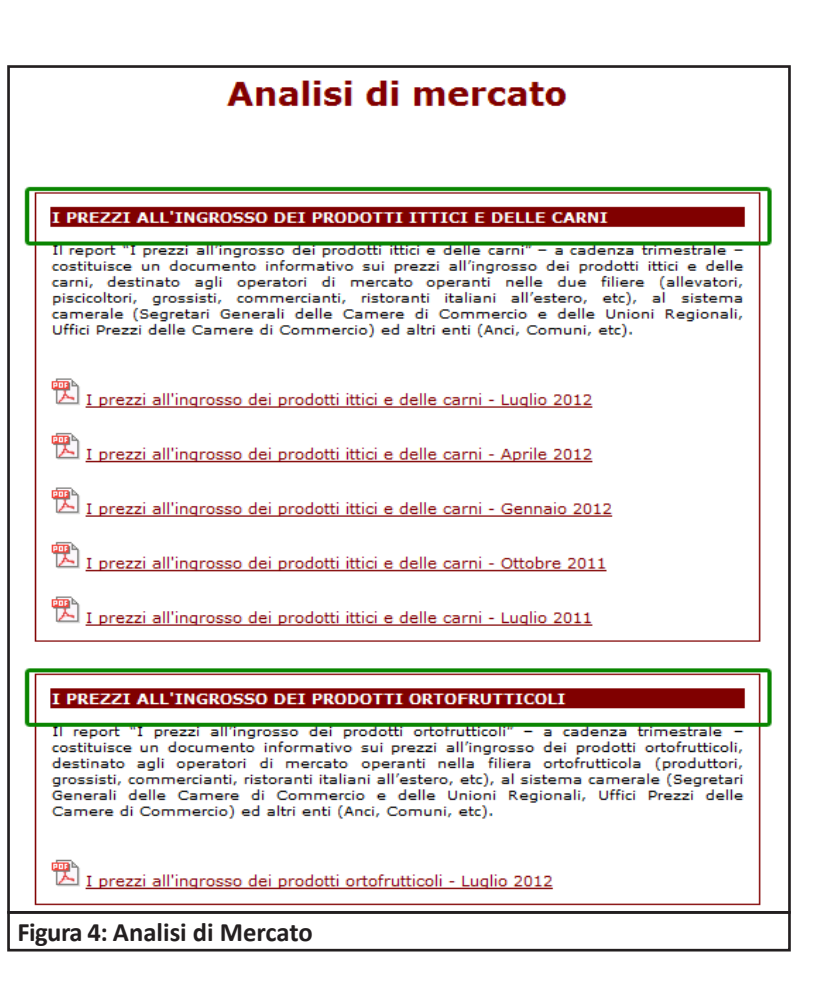

#### 3.3 BANCA DATI ALL'INGROSSO

Nella sezione "Banca dati all'ingrosso" si può accedere sia dalla barra dei menu, sia cliccando sul pulsante "Banca dati dei prezzi all'ingrosso" presente in home page (Figura 5).

|                       |                                            |                  | Home                | Analisi di 1 | morcato    | Ranca dati all'i |                          | nyata Chic                                                                                                    |
|-----------------------|--------------------------------------------|------------------|---------------------|--------------|------------|------------------|--------------------------|----------------------------------------------------------------------------------------------------|
|                       |                                            |                  | nome                |              | mercato    | Danica dati ani  | Treatise                 |                                                                                                    |
|                       |                                            |                  |                     |              |            |                  |                          |                                                                                                    |
| Accesso               | Agriprezzi.it è il portale del sistema     | a camerale che   | nasce con           | lo scopo     | di raccog  | liere in un uni  | co spazio telematico     | l'intero patrimo                                                                                                |
| ACCC350               | camerale in materia di informazioni ec     | onomiche e pre   | zzi all'ingro       | sso del se   | ttore agri | colo, agroalime  | ntare ed ittico. Il port | ale è realizzato                                                                                                |
| Utente                | Borsa Merci Telematica Italiana in coll    | aborazione con   | Indis e Unic        | incamere.    | Il coordi  | namento e l'ag   | giornamento del sito è   | : a cura dell'Uff                                                                                               |
|                       | Studi della Borsa Merci Telematica         | Italiana, Nella  | sezione ar          | nalisi di n  | nercato v  | vengono pubbl    | icate periodicamente     | analisi statisti                                                                                                |
| ESCI                  | economiche con la finalità di diffonder    | e informazioni s | ui mercati e        | di promu     | overe la f | trasparenza dei  | prezzi.                  |                                                                                                    |
|                       |                                            |                  |                     |              |            |                  |                          |                                                                                                    |
|                       | 222,00 249,00 273,00                       | Le ultime rile   | vazioni de          | i prezzi a   | all'ingros | so delle Cam     | ere di Commercio         |                                                                                                    |
|                       | BANCA DATI DEI                             | 6595 ALX         |                     |              |            |                  |                          |                                                                                                    |
| News                  | PREZZI ALL'INGROSSO                        | CEREALI          |                     |              | MAY        |                  |                          | DATA                                                                                                    |
|                       | 21,00 355,00 345,00                        | Erumento Dur     | o - Eino            | AIX.         | PDAA       | VAR. 10.M.       |                          | DATA                                                                                                    |
| /08/2012              |                                            | Bari             | 295.00              | -3.00 ¥      | 300.00     | -3.00▼           | £/†                      | 25/09/2012                                                                                                    |
| izione de "I prezzi   | Nella sezione <u>banca dati dei prezzi</u> | Alessandria      | 272.00              | -3.00 ¥      | 282.00     | -3.00            | €/+                      | 24/09/2012                                                                                                    |
| ingrosso dei prodotti | all'ingrosso è possibile consultare i      | Modena           | 290.00              | -2.00        | 293.00     | -2.00            | €/t                      | 24/09/2012                                                                                                    |
| ofrutticoli           | prezzi aggiornati dei prodotti del         | Frumento Ten     | ero Nazional        | e - Frume    | nto Panifi | cabile           |                          |                                                                                                    |
| /08/2012              | settore agricolo, agroalimentare ed        | Bari             | 292,00              | 0.00=        | 295,00     | 0.00=            | €/t                      | 25/09/2012                                                                                                    |
| lio 2012 de "I prezzi | ittico provenienti da Camere di            | Verona           | 261,00              | -4.00 ¥      | 262.00     | -4.00 V          | €/t                      | 24/09/2012                                                                                                    |
| ingrosso dei prodotti | Commercie Rerea Merci Telematica           | Alessandria      | 248.00              | 0.00=        | 253.00     | 0.00=            | £/+                      | 24/09/2012                                                                                                    |
| ci e delle carni"     | Italiana e Mercati all'ingresse            | Granoturco Se    | cco Nazional        | e - Granot   | turco Seco | co umidità 14%   | ~-                       | ,                                                                                                    |
|                       | Italiana e Mercati all'Ingrosso.           | Bari             | 289,00              | -2,00        | 292,00     | -2,00            | €/t                      | 25/09/2012                                                                                                    |
|                       |                                            | Verona           | 252,00              | -9,00 ¥      | 253,00     | -9,00▼           | €/t                      | 24/09/2012                                                                                                    |
|                       |                                            | Alessandria      | 240,00              | -10,00▼      | 241,00     | -10,00▼          | €/t                      | 24/09/2012                                                                                                    |
|                       |                                            | SEMI OLEOSI      |                     |              |            |                  |                          |                                                                                                    |
|                       |                                            | CCIAA            | MIN V               | AR.          | MAX        | VAR. U.M.        |                          | DATA                                                                                                    |
|                       |                                            | Semi di Soia - S | <u>Semi di soia</u> |              |            |                  |                          |                                                                                                    |
|                       |                                            | Novara           | 550,00              | 0,00=        | 560,00     | 0,00=            | €/t                      | 24/09/2012                                                                                                    |
|                       |                                            | Venezia          | 525,00              | 65,00 🛦      | 530,00     | 65,00 🛦          | €/t                      | 24/09/2012                                                                                                    |
|                       |                                            | Treviso          | 525,00              | 88,00 🔺      | 535,00     | 93,00 🛦          | €/t                      | 19/09/2012                                                                                                    |
|                       |                                            | LATTICDO CAO     | FADTO               |              |            |                  |                          | de la constante de la constante de la constante de la constante de la constante de la constante de la constante |

All'interno di questa sezione è possibile:

- consultare lo storico dei prezzi dei listini delle Camere di Commercio e visualizzare l'andamento dei prezzi;
- confrontare le variazioni dei prezzi dei prodotti "omogenei" su diverse piazze (i prezzi dei listini di raccordo);
- consultare le comunicazioni prezzi di BMTI.

#### 3.3.1 I prezzi dei listini delle Camere di Commercio

In "Banca dati all'ingrosso" l'utente avrà a disposizione, nel riquadro "I prezzi dei prodotti agricoli e agroalimentari delle Camere di Commercio", due differenti sotto-sezioni (Figura 6):

- "Consulta i prezzi dei listini camerali";
- "Visualizza l'andamento dei prezzi".

| AG<br>Per la diffu<br>sul settore | RIPREZZ<br>asione di dati e informazio<br>agricolo, agroalimentar | pni statistico-economiche<br>e ed ittico.                                                                                                    |                                                                                | MERE Borsa Merci<br>Telematica II.<br>SKOB BTALM CONSOLUC<br>CANDAT SI COMMI                                                                                 | aliana 🖉 🛄 internet internet interne | DIS<br>e Mattonale<br>Autione e Servizi |
|-----------------------------------|-------------------------------------------------------------------|----------------------------------------------------------------------------------------------------|--------------------------------------------------------------------------------|----------------------------------------------------------------------------------------------------|----------------------------------------------------------------------------------------------------|-----------------------------------------|
| Utente                            | <u>Esci</u>                                                       |                                                                                                    | Home Analisi di mercato                                                        | Banca dati all'ingrosso 🔻                                                                                                    | Area riservata 🗸                                                                                                    | Chi siamo                               |
|                                   | Consulta i prezzi de                                              | ezzi dei prodotti agricoli e agri<br>i listini camerali<br>Questa sezione contiene l'archivio d<br>listini prezzi pubblicati dalle Camere<br>Commercio. E' possibile consultare<br>listini prezzi camerali selezionando<br>categoria merceologica (es. cerea<br>vino, ecc.) e la data di interesse. Og<br>listino verrà confrontato con que<br>immediatamente precedente. | visualizza l'andami<br>Visualizza l'andami<br>di<br>i<br>la<br>li,<br>mi<br>lo | imere di Commercio<br>ento dei prezzi<br>In questa sezion<br>effettuare elaborazior<br>prodotti agricoli e ag<br>listimi camerali e<br>l'andamento su un gri | e è possibile<br>ni sui prezzi dei<br>groalimentari dei<br>o visualizzarne<br>afico.                                                                                                    |                                         |
| Figura 6: S                       | Sezione Banca dati                                                | dei prezzi all'ingrosso                                                                                                    |                                                                                |                                                                                                    |                                                                                                    |                                         |

6

#### Consulta i prezzi dei listini camerali

All'interno di questa sotto-sezione, raggiungibile anche dal menu Banca dati all'ingrosso (Figura 7), è possibile consultare l'archivio dei listini prezzi pubblicati dalle Camere di Commercio.

| AGRIPRE<br>Per la diffusione di dati e<br>sui settore agricolo, agro | VINIONCAMERE<br>formazioni statistico-economiche<br>limentare ed ittico.                                                                     |
|----------------------------------------------------------------------|----------------------------------------------------------------------------------------------------|
|                                                                      | Home Analisi di mercato Banca dati all'ingrosso Area riservata Chi siamo                                                                     |
|                                                                      | Listini delle Camere di<br>Commercio<br>Andamento prezzi                                                                                     |
|                                                                      | Agriprezzi.it è il portale del sistema camerale che nasce con lo scopo di raccog                                                             |
| Accesso                                                              | camerale in materia di informazioni economiche e prezzi all'ingrosso del settore agr Prezzi BMTI 🛛 🕨 to. Il portale è realizzato da          |
| Utente                                                               | Borsa Merci Telematica Italiana in collaborazione con Indis e Unioncamere. Il coordinamento e l'aggiornamento del sito è a cura dell'Ufficio |
|                                                                      | Studi della Borsa Merci Telematica Italiana. Nella sezione <u>analisi di mercato</u> vengono pubblicate periodicamente analisi statistico-   |
| ESCI                                                                 | economiche con la finalità di diffondere informazioni sui mercati e di promuovere la trasparenza dei prezzi.                                 |
| Figura 7: Banca dati                                                 | all'ingrosso > Listini delle Camere di Commercio > Listini prezzi                                                                            |

Per procedere alla consultazione occorre specificare (Figura 8):

- la macrocategoria merceologica (es. cereali, riso, olio, vino, ecc.);
- la Camera di Commercio di riferimento;
- la data di interesse.

|                                                                     | Listini prezzi camerali |
|---------------------------------------------------------------------|-------------------------|
|                                                                     |                         |
| Macrocategoria:                                                     |                         |
| 🔘 Riso e sottoprodotti                                              |                         |
| Farine e sottoprodotti della macinazione                            |                         |
| C Lattiero-caseari                                                  |                         |
| Olio Olio                                                           |                         |
| C Vino                                                              |                         |
| O Avicunicolo                                                       |                         |
| Suini                                                               |                         |
| Sementi                                                             |                         |
| 🔘 Foraggi                                                           |                         |
| Ortofrutta                                                          |                         |
| Ovini Ovini                                                         |                         |
| Bovini                                                              |                         |
| Salumi                                                              |                         |
| CCIAA:<br>Camera di Commercio                                       |                         |
| Periodo di pubblicazione listini:<br>Seleziona una data gg/mm/aaaa: |                         |

Cliccando su "invio" sarà possibile visualizzare una tabella che riporta il listino desiderato, messo a confronto con il precedente (Figura 9).

|                                                                             |                          |    | 12     | /09/2012 | 2      | 19     | /09/2012 | 2      | Va    | ariazione | 2    |
|-----------------------------------------------------------------------------|--------------------------|----|--------|----------|--------|--------|----------|--------|-------|-----------|------|
| Denominazione                                                               | U.m. Consegna            |    | Min    | Med      | Мах    | Min    | Med      | Max    | Min   | Med       | Max  |
| Frumenti Nazionali Teneri - Varietà Speciali -                              | Franco<br>Euro/tPartenza | 22 | -      | -        | -      | -      | -        | -      | -     | -         | -    |
| Frumenti Nazionali Teneri - Fino - peso specifico da 81 a 84                | Franco<br>Euro/tPartenza | 2  | 242,00 | 243,50   | 245,00 | 242,00 | 243,50   | 245,00 | -     | -         | -    |
| Frumenti Nazionali Teneri - Buono Mercantile - peso specifico<br>da 78 a 80 | Franco<br>Euro/tPartenza | 2  | 237,00 | 239,00   | 241,00 | 237,00 | 239,00   | 241,00 | -     | -         | -    |
| Frumenti Nazionali Teneri - Mercantile - peso specifico fino a<br>77        | Franco<br>Euro/tPartenza |    | 223,00 | 225,50   | 228,00 | 223,00 | 225,50   | 228,00 | -     | -         | -    |
| Granoturco Ibrido Nazionale - Comune - con il 14% di umidità                | Franco<br>Euro/tPartenza | 2  | 260,00 | 260,50   | 261,00 | 252,00 | 252,50   | 253,00 | -8,00 | -8,00     | -8,0 |
| Orzo - Orzo Nazionale - Peso specifico oltre 66                             | Franco<br>Euro/tPartenza | 2  | 225,00 | 227,50   | 230,00 | 225,00 | 227,50   | 230,00 | -     | -         | =    |
| Orzo - Orzo Nazionale - Peso specifico da 63 a 65                           | Franco<br>Euro/tPartenza | -  | 220,00 | 222,00   | 224,00 | 220,00 | 222,00   | 224,00 | -     | -         | -    |
| Scarica PDF                                                                 |                          |    |        |          |        |        |          |        |       |           |      |

#### Figura 9: Tabella del listino

Nella tabella per ogni prodotto sono indicati:

- l'unità di misura;
- la modalità di consegna;
- il prezzo minimo, il prezzo medio ed il prezzo massimo del listino precedente;
- il prezzo minimo, il prezzo medio ed il prezzo massimo del listino di interesse;
- la variazione rispetto alla rilevazione precedente.

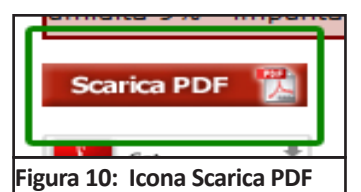

È inoltre possibile scaricare il listino in formato PDF cliccando sull'apposita icona "Scarica PDF" (Figura 10).

#### Visualizza l'andamento dei prezzi

In questa sotto-sezione, raggiungibile anche dal menu Banca dati all'ingrosso (Figura 11), è possibile effettuare elaborazioni sui prezzi dei prodotti agricoli e agroalimentari dei listini camerali, e visualizzarne l'andamento su un grafico.

| AGF<br>Per la diffu<br>sul settore | sione di dati e informazioni statistico-economiche<br>agricolo, agroalimentare ed ittico. |                    | Borsa Merci<br>Telematica Italia<br>concorta di conteccio                                             | ana Pirite Businesse<br>Bankadose e Berne<br>Distancesser      |
|------------------------------------|-------------------------------------------------------------------------------------------|--------------------|----------------------------------------------------------------------------------------------------|----------------------------------------------------------------|
| Utente                             | Esci Home                                                                                 | Analisi di mercato | Banca dati all'ingrosso<br>Listini delle Camere di<br>Commercio<br>Listini di Raccordo<br>Prezzi BMTI | Area riservata Chi siamo<br>Listini prezzi<br>Andamento prezzi |
| Figura 11                          | : Banca dati all'ingrosso > Listini delle Camere di Comme                                 | rcio > Andame      | nto prezzi                                                                                            |                                                                |

Per procedere alla consultazione occorre specificare (Figura 12):

- la macrocategoria merceologica (es. cereali, riso, olio, vino, ecc.),
- la Camera di Commercio di riferimento,
- il prodotto di interesse,
- l'intervallo di tempo desiderato,
- il tipo di valori.

| Andamento rilevazioni camerali                                                                                     |
|----------------------------------------------------------------------------------------------------|
|                                                                                                    |
|                                                                                                    |
|                                                                                                    |
|                                                                                                    |
|                                                                                                    |
|                                                                                                    |
|                                                                                                    |
|                                                                                                    |
|                                                                                                    |
| Vino                                                                                                    |
| O Avicunicolo                                                                                                    |
| Suini                                                                                                    |
| Sementi                                                                                                    |
| Foraggi                                                                                                    |
| Ortofrutta                                                                                                    |
| Ovini                                                                                                    |
| O Bovini                                                                                                    |
| Salumi                                                                                                    |
|                                                                                                    |
| CCIAA:                                                                                                    |
| Camera di Commercio: Alessandria 🔻                                                                                 |
|                                                                                                    |
|                                                                                                    |
| Prodotto:                                                                                                    |
| 2 - Frumento - Altri Usi                                                                                           |
| 3 - Frumento - Duro nazionale altri usi: origine provinciale<br>4 - Frumento - Duro Nazionale: origine provinciale |
| 5 - Frumento - Tenero Biscottiero<br>6 - Frumento - Tenero Mercantile                                              |
| 7 - Frumento - Tenero Panificabile                                                                                 |
| 8 - Frumento - Tenero Panificabile Superiore<br>9 - Frumento - Varietà Speciali (Grani di Forza)                   |
| 10 - Granoturco - Belgrano e similari                                                                              |
| 11 - Granoturco - Gritz<br>12 - Granoturco - Nazionale Ibrido Secco                                                |
| 13 - Granoturco - Nazionale Ibrido Verde                                                                           |
| 15 Orzo Nazionale (vestito)                                                                                        |
|                                                                                                    |
|                                                                                                    |
| Figura 12: Selezione Andamento rilevazioni camerali                                                                |

Cliccando su "invio" sarà visualizzato il grafico dell'andamento del prezzo del prodotto selezionato e una tabella che riporta le seguenti informazioni (Figura 13):

- Prezzo minimo nel periodo;
- Prezzo massimo nel periodo;
- Media nel periodo;
- Mediana nel periodo.

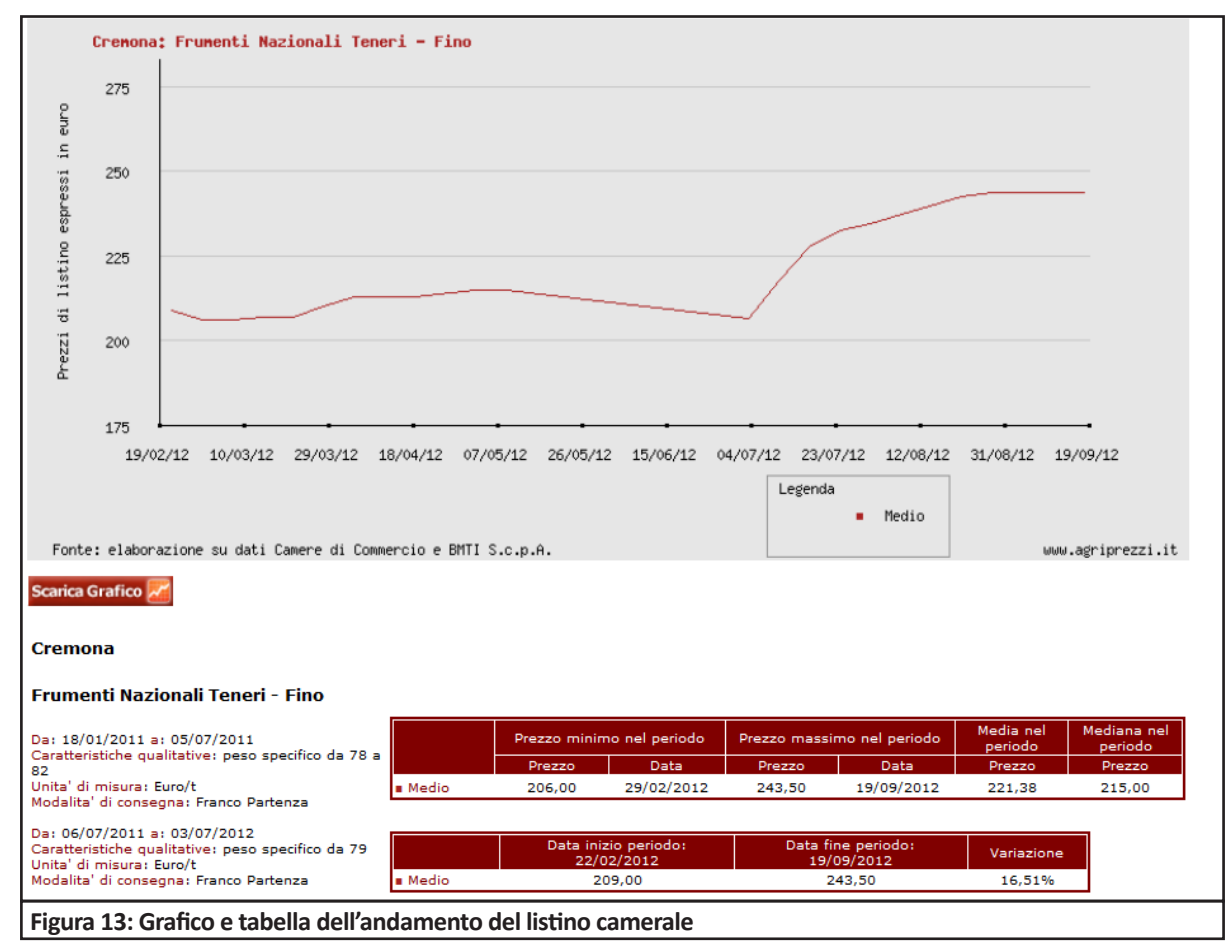

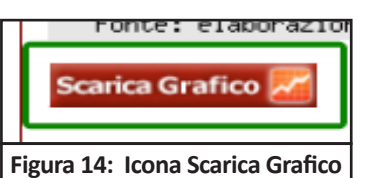

È inoltre possibile scaricare il grafico in formato immagine (PNG) cliccando sull'apposito pulsante "Scarica Grafico" (Figura 14).

# 3.3.2 I prezzi dei listini di raccordo

All'interno di questa sotto-sezione, raggiungibile dal menu Banca dati all'ingrosso (Figura 16), è possibile visualizzare graficamente gli andamenti dei prezzi dei prodotti dei Listini di Raccordo (v. Premessa Meto-dologica paragrafo 3.1).

| AGRIPREZZI.:<br>Per la diffusione di dati e informazioni statistico-economiche<br>sul settore agricolo, agroalimentare ed lítico. |                    | IERE Borsa Merc<br>Telematica<br>Consorta Consorta Dill<br>Consorta Dill | Ratiana                    |
|----------------------------------------------------------------------------------------------------|--------------------|--------------------------------------------------------------------------|----------------------------|
| Home                                                                                                    | Analisi di mercato | Banca dati all'ingrosso<br>Listini delle Camere di                       | Area riservata 🖕 Chi siamo |
| Agriprezzi, it è il portale del sistema camerale che pasce con                                                                    | lo scopo di racco  | Commercio<br>Listini di Raccordo                                         | Andamento prezzi           |
| Figura 16: Banca dati all'ingrosso > Listini di raccordo > Andamento                                                              | prezzi             |                                                                          | J                          |

Per poter procedere alla consultazione occorre specificare (Figura 15):

- la macrocategoria merceologica (es. cereali, vino, ecc.),
- il prodotto di interesse,
- l'intervallo di tempo desiderato,
- le Camere di Commercio di riferimento,
- il tipo di valori.

|                                                                                                    | ta l'andamento dei prezzi camerai                                                                                                    |
|----------------------------------------------------------------------------------------------------|----------------------------------------------------------------------------------------------------|
| Macrocategoria:                                                                                                    |                                                                                                    |
| Cereali (escluso il riso) e coltivazioni industria                                                                                                    | ali                                                                                                    |
| 🔘 Riso e sottoprodotti                                                                                                    |                                                                                                    |
| 🔘 Farine e sottoprodotti della macinazione                                                                                                    |                                                                                                    |
| C Lattiero-caseari                                                                                                    |                                                                                                    |
| Olio Olio                                                                                                    |                                                                                                    |
| O Vino                                                                                                    |                                                                                                    |
| O Avicunicolo                                                                                                    |                                                                                                    |
| Suini                                                                                                    |                                                                                                    |
| Sementi                                                                                                    |                                                                                                    |
| 🔘 Foraggi                                                                                                    |                                                                                                    |
| Ortofrutta                                                                                                    |                                                                                                    |
| Ovini                                                                                                    |                                                                                                    |
| 🔘 Bovini                                                                                                    |                                                                                                    |
| Salumi                                                                                                    |                                                                                                    |
| Prodotto:                                                                                                    |                                                                                                    |
| Seleziona un prodotto:                                                                                                    |                                                                                                    |
|                                                                                                    |                                                                                                    |
| Frumento Tenero Estero - Comunitario Panificab Frumento Tenero Estero - Australiano Prime Har        Periodo di pubblicazione listini:  Seleziona un intervallo di date tra 04/01/2005 e :  Inizio gg/mm/aaaa:  Fine gg/mm/aaaa:                                                                                                    | 26/09/2012:                                                                                                    |
| Frumento Tenero Estero - Comunitario Panificab         Frumento Tenero Estero - Australiano Prime Har         - Periodo di pubblicazione listini:         Seleziona un intervallo di date tra 04/01/2005 e :         Inizio gg/mm/aaaa:         Fine gg/mm/aaaa:         - CCIAA:         Seleziona al massimo dieci Camere di Commercio                                                                                                    | o:                                                                                                    |
| Frumento Tenero Estero - Comunitario Panificab     Frumento Tenero Estero - Australiano Prime Har      Periodo di pubblicazione listini:     Seleziona un intervallo di date tra 04/01/2005 e :     Inizio gg/mm/aaaa:     Fine gg/mm/aaaa:     CCIAA:     Seleziona al massimo dieci Camere di Commercio     Consegna Franco Arrivo                                                                                                    | 26/09/2012:<br>o:<br>Consegna Franco Partenza                                                                                                    |
| Frumento Tenero Estero - Comunitario Panificab         Frumento Tenero Estero - Australiano Prime Har         Periodo di pubblicazione listini:         Seleziona un intervallo di date tra 04/01/2005 e 3         Inizio gg/mm/aaaa:         Fine gg/mm/aaaa:         - CCIAA:         Seleziona al massimo dieci Camere di Commercio         Consegna Franco Arrivo         Bari Il Lodi Il Milano Il Napoli Il Torino                                                                                                    | 26/09/2012:                                                                                                    |
| Frumento Tenero Estero - Comunitario Panificab         Frumento Tenero Estero - Australiano Prime Har         - Periodo di pubblicazione listini:         Seleziona un intervallo di date tra 04/01/2005 e :         Inizio gg/mm/aaaa:         - CCIAA:         Seleziona al massimo dieci Camere di Commercie         Consegna Franco Arrivo         Bari       Lodi         Milano       Napoli                                                                                                    | o:<br>Consegna Franco Partenza<br>Alessandria Bologna Brescia Ferrara Forli-Cesena<br>Modena Padova Parma Pavia Piacenza                                                                        |
| Frumento Tenero Estero - Comunitario Panificab         Frumento Tenero Estero - Australiano Prime Har         Periodo di pubblicazione listini:         Seleziona un intervallo di date tra 04/01/2005 e :         Inizio gg/mm/aaaa:         Fine gg/mm/aaaa:         CCIAA:         Seleziona al massimo dieci Camere di Commercio         Consegna Franco Arrivo         Bari       Lodi         Milano       Napoli         Torino                                                                                                    | 26/09/2012:<br>26/09/2012:<br>o:<br>Consegna Franco Partenza<br>Alessandria Bologna Brescia Ferrara Forli-Cesena<br>Modena Padova Parma Pavia Piacenza<br>Bacciono Finilia Vicenera             |
| Frumento Tenero Estero - Comunitario Panificab         Frumento Tenero Estero - Australiano Prime Har         - Periodo di pubblicazione listini:         Seleziona un intervallo di date tra 04/01/2005 e :         Inizio gg/mm/aaaa:         Fine gg/mm/aaaa:         - CCIAA:         Seleziona al massimo dieci Camere di Commercia         Consegna Franco Arrivo         Bari       Lodi         Milano       Napoli                                                                                                    | o:<br>Consegna Franco Partenza<br>Alessandria Bologna Brescia Ferrara Forli-Cesena<br>Modena Padova Parma Pavia Piacenza<br>Ravenna Reggio-Emilia Venezia Voghera                               |
| Frumento Tenero Estero - Comunitario Panificab     Frumento Tenero Estero - Australiano Prime Har      Periodo di pubblicazione listini: Seleziona un intervallo di date tra 04/01/2005 e : Inizio gg/mm/aaaa:     Fine gg/mm/aaaa:     CCIAA: Seleziona al massimo dieci Camere di Commercie Consegna Franco Arrivo     Bari Lodi Milano Napoli Torino                                                                                                    | o:<br>Consegna Franco Partenza<br>Alessandria Bologna Brescia Ferrara Forli-Cesena<br>Modena Padova Parma Pavia Piacenza<br>Ravenna Reggio-Emilia Venezia Voghera                               |
| Frumento Tenero Estero - Comunitario Panificab         Frumento Tenero Estero - Australiano Prime Har         - Periodo di pubblicazione listini:         Seleziona un intervallo di date tra 04/01/2005 e :         Inizio gg/mm/aaaa:         Fine gg/mm/aaaa:         - CCIAA:         Seleziona al massimo dieci Camere di Commercio         Consegna Franco Arrivo         Bari       Lodi         Milano       Napoli         Tipo di valori:         Colazione no tion di valori:                                                    | o:<br>Consegna Franco Partenza<br>Alessandria Bologna Brescia Ferrara Forli-Cesena<br>Modena Padova Parma Pavia Piacenza<br>Ravenna Reggio-Emilia Venezia Voghera                               |
| Frumento Tenero Estero - Comunitario Panificab         Frumento Tenero Estero - Australiano Prime Har         - Periodo di pubblicazione listini:         Seleziona un intervallo di date tra 04/01/2005 e :         Inizio gg/mm/aaaa:         - CCIAA:         Seleziona al massimo dieci Camere di Commercia         Consegna Franco Arrivo         Bari       Lodi         Milano       Napoli         Tipo di valori:                                                                                                    | o:<br>Consegna Franco Partenza<br>Alessandria Bologna Brescia Ferrara Forli-Cesena<br>Modena Padova Parma Pavia Piacenza<br>Ravenna Reggio-Emilia Venezia Voghera                               |
| Frumento Tenero Estero - Comunitario Panificab         Frumento Tenero Estero - Australiano Prime Har         - Periodo di pubblicazione listini:         Seleziona un intervallo di date tra 04/01/2005 e :         Inizio gg/mm/aaaa:         - CCIAA:         Seleziona al massimo dieci Camere di Commercio         Consegna Franco Arrivo         Bari       Lodi         Milano       Napoli         Tipo di valori:         Operzzi Minimi                                                                                           | 26/09/2012:<br>26/09/2012:<br>o:<br>Consegna Franco Partenza<br>Alessandria Bologna Brescia Ferrara Forli-Cesena<br>Modena Padova Parma Pavia Piacenza<br>Ravenna Reggio-Emilia Venezia Voghera |
| Frumento Tenero Estero - Comunitario Panificab         Frumento Tenero Estero - Australiano Prime Har         -         -         Periodo di pubblicazione listini:         Seleziona un intervallo di date tra 04/01/2005 e :         Inizio gg/mm/aaaa:         -         CCIAAI         Seleziona al massimo dieci Camere di Commercio         Consegna Franco Arrivo         Bari       Lodi         Milano       Napoli         -       Tipo di valori:         Seleziona un tipo di valori:         Prezzi Minimi         Prezzi Medi | o:<br>Consegna Franco Partenza<br>Alessandria Bologna Brescia Ferrara Forli-Cesena<br>Modena Padova Parma Pavia Piacenza<br>Ravenna Reggio-Emilia Venezia Voghera                               |
| Frumento Tenero Estero - Comunitario Panificab         Frumento Tenero Estero - Australiano Prime Har         -         -         Periodo di pubblicazione listini:         Seleziona un intervallo di date tra 04/01/2005 e ;         Inizio gg/mm/aaaa:         -         CCIAA:         Seleziona al massimo dieci Camere di Commercie         Consegna Franco Arrivo         Bari       Lodi         Milano       Napoli         Tripo di valori:         Prezzi Minimi         Prezzi Medi         Prezzi Massimi                      | o:<br>Consegna Franco Partenza<br>Alessandria Bologna Brescia Ferrara Forli-Cesena<br>Modena Padova Parma Pavia Piacenza<br>Ravenna Reggio-Emilia Venezia Voghera                               |
| Frumento Tenero Estero - Comunitario Panificab         Frumento Tenero Estero - Australiano Prime Har         Periodo di pubblicazione listini:         Seleziona un intervallo di date tra 04/01/2005 e :         Inizio gg/mm/aaaa:         Fine gg/mm/aaaa:         - CCIAA:         Seleziona al massimo dieci Camere di Commercia         Consegna Franco Arrivo         Bari       Lodi         Milano       Napoli         Tipo di valori:         Seleziona un tipo di valori:         Prezzi Medi         Prezzi Massimi           | 26/09/2012:<br>Consegna Franco Partenza<br>Alessandria Bologna Brescia Ferrara Forli-Cesena<br>Modena Padova Parma Pavia Piacenza<br>Ravenna Reggio-Emilia Venezia Voghera                      |

Cliccando su "invio" sarà visualizzato il grafico dell'andamento del prezzo del prodotto scelto per le CCIAA di riferimento, e una tabella contenente le seguenti informazioni (Figura 16):

- Prezzo minimo nel periodo;
- Prezzo massimo nel periodo;
- Media nel periodo;
- Mediana nel periodo.

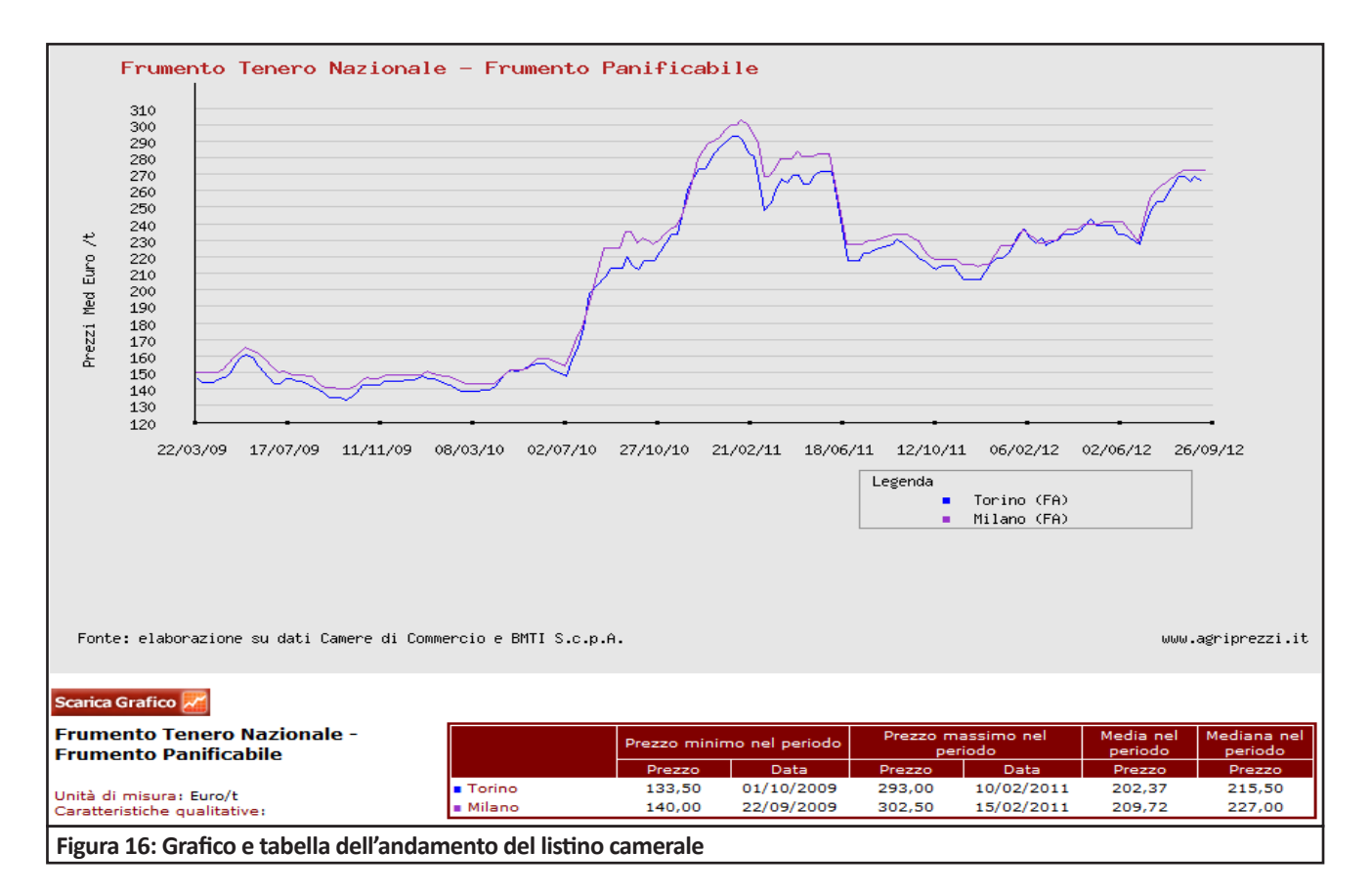

# 3.3.3 I prezzi sulla Borsa Merci Telematica Italiana

In questa sotto-sezione, raggiungibile dal menu Banca dati all'ingrosso (Figura 16), sono disponibili le due comunicazioni prezzi (regionale e provinciale) che BMTI produce settimanalmente, attraverso le quali vengono diffusi i prezzi derivanti dalle contrattazioni telematiche e le relative quantità transate.

| AGRIPREZZI. It<br>Per la diffusione di dati e informazioni statistico-economiche<br>sul settore agricolo, agroalimentare ed ittico. |             |                 | UNIONCAMERE<br>CAMERE I COMMERCE STOLA<br>CAMERE I COMMERCE STOLA |                                                                            |                            |
|----------------------------------------------------------------------------------------------------|-------------|-----------------|-------------------------------------------------------------------|----------------------------------------------------------------------------|----------------------------|
| Utente                                                                                                    | <u>Esci</u> | Home            | Analisi di mercato                                                | Banca dati all'ingrosso                                                    | Area riservata 🚽 Chi siamo |
|                                                                                                    |             | Archivio Comuni | cazione p                                                         | Listini delle Camere di<br>Commercio<br>Listini di Raccordo<br>Prezzi BMTI | Comunicazioni prezzi       |
| Figura 17: Banca dati all'ingrosso > Prezzi BMTI > Comunicazioni prezzi                                                             |             |                 |                                                                   |                                                                            |                            |

Si tratta di prezzi derivanti da contratti realmente conclusi, e calcolati come media ponderata sulle quantità per prodotto, piazza telematica (coincidente con la provincia o regione) e modalità di consegna. In questa sezione è possibile consultare l'archivio completo delle comunicazioni prezzi BMTI a partire dal 2005 (Figura 18).

| Archivio Comunicazione prezzi            |  |  |  |
|------------------------------------------|--|--|--|
| Comunicazioni Prezzi BMTI anno 2012      |  |  |  |
| Comunicazioni Prezzi BMTI anno 2011      |  |  |  |
| Comunicazioni Prezzi BMTI anno 2010      |  |  |  |
| Comunicazioni Prezzi BMTI anno 2009      |  |  |  |
| Comunicazioni Prezzi BMTI anno 2008      |  |  |  |
| Comunicazioni Prezzi BMTI anno 2007      |  |  |  |
| Comunicazioni Prezzi BMTI anno 2006      |  |  |  |
| Comunicazioni Prezzi BMTI anno 2005      |  |  |  |
| Figura 18: Archivio Comunicazione prezzi |  |  |  |

#### 3.4. Area riservata

Dalla barra dei menu cliccando su "Area riservata", si visualizzano le sotto-sezioni dedicate all'inserimento e alla modifica dei listini dei prezzi (Figura 19).

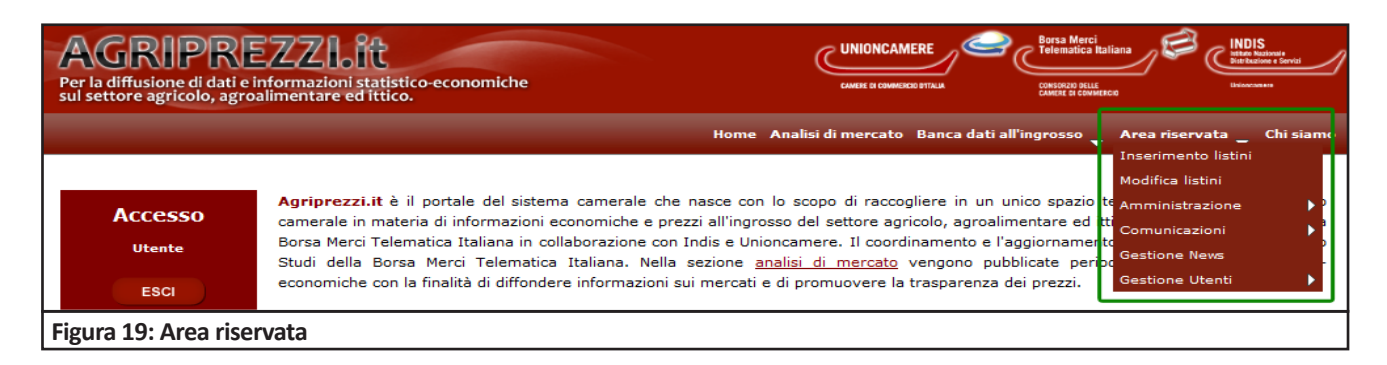

#### 3.5. Chi siamo

In questa pagina (Figura 18) sono riportati i contatti di BMTI e di Indis-Unioncamere (Istituto Nazionale Distribuzione e Servizi).

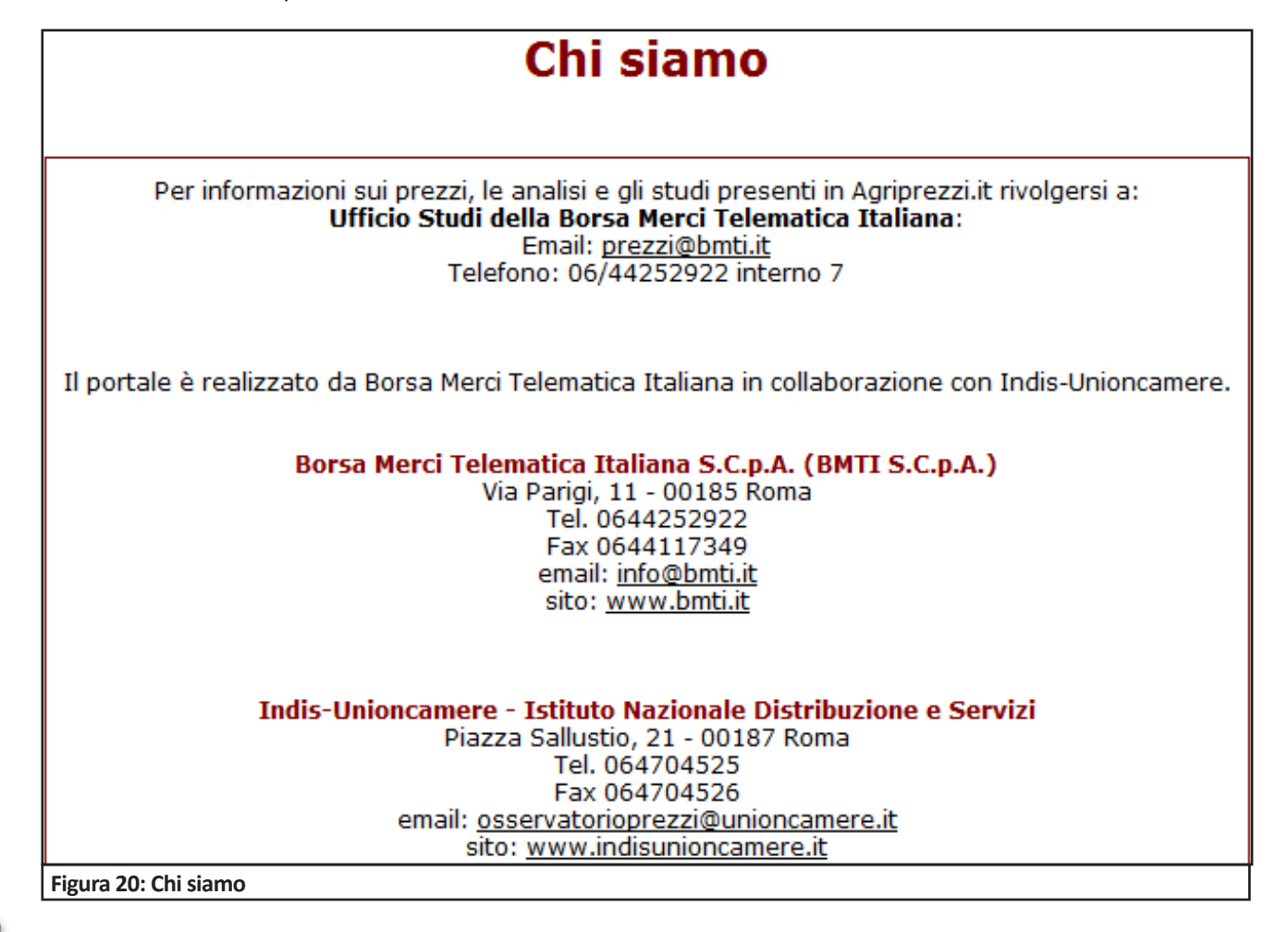